# UC San Diego

Facilities and Services Information Management

# Tririga How-To: Assign People

Assign People Locations and Contacts using the Space Form, Space Manager, and Department Form

Oct. 12, 2022

Belles, Kirk

# Contents

| Introduction                                                    |  |  |  |  |  |
|-----------------------------------------------------------------|--|--|--|--|--|
| Finding the Space Form2                                         |  |  |  |  |  |
| Prepare the Space Form for Editing2                             |  |  |  |  |  |
| Automated Clean-up When an Appointment Ends2                    |  |  |  |  |  |
| Overview - Workpoint Location and Occupancy3                    |  |  |  |  |  |
| Workpoints and Locations3                                       |  |  |  |  |  |
| People Data - Sources                                           |  |  |  |  |  |
| Remote Locations3                                               |  |  |  |  |  |
| Space Form - Assign or Unassign Individual People to Locations4 |  |  |  |  |  |
| People – Primary Location4                                      |  |  |  |  |  |
| People – Secondary Location4                                    |  |  |  |  |  |
| Occupancy5                                                      |  |  |  |  |  |
| Occupancy Calculation5                                          |  |  |  |  |  |
| Edit Occupancy Calculation Fields5                              |  |  |  |  |  |
| Edit Other Optional Occupancy Fields5                           |  |  |  |  |  |
| People – Check-in Location6                                     |  |  |  |  |  |
| Space Manager - Assign People7                                  |  |  |  |  |  |
| A) Choose Space Manager Action7                                 |  |  |  |  |  |
| B) Choose Location7                                             |  |  |  |  |  |
| C) Assign Person                                                |  |  |  |  |  |
| Space Manager - Unassign People                                 |  |  |  |  |  |
| A) Choose Space Manager Action8                                 |  |  |  |  |  |
| B) Choose Location                                              |  |  |  |  |  |
| C) Unassign Person8                                             |  |  |  |  |  |
| Assign Department Contacts and Roles9                           |  |  |  |  |  |
| Add a Department Contact9                                       |  |  |  |  |  |
| Add a Role to a Contact9                                        |  |  |  |  |  |
| Creating and Editing Clusters                                   |  |  |  |  |  |
| Create and Assign a Responsible Person to a Cluster             |  |  |  |  |  |
| Edit a Cluster's Responsible Person                             |  |  |  |  |  |

### Introduction

#### Finding the Space Form

- From Portfolio Use the left sidebar menu: Portfolio > Locations > Spaces.
- From Tables and Lists Space forms can be accessed through most tables that have hyperlinked (underlined) rooms or spaces.
- From the Floor Plan Viewer Show Details

| Floor: | Second Fl  | .o.       |                   |                 | 🔽 Add To Bookmarks 🛛 🖶 Print 🕡 Help |
|--------|------------|-----------|-------------------|-----------------|-------------------------------------|
|        | General    | Graphic   | Enhanced Graphics | Area Measuremer | Activate Save Save & Close More x   |
|        |            |           |                   | ******          |                                     |
| (Opti  | onal): Gra | phic Imag | e for this floor. |                 | 2                                   |
|        | Graphic    | cs        |                   |                 |                                     |
| Menu   | u          |           |                   |                 | k k 🖓 🍋 Q Q K 🕺                     |
|        |            |           |                   |                 | Show Details                        |
|        |            |           | •                 |                 |                                     |

- (1) Use the sidebar menu, and go to Portfolio > Locations > Floors > Graphic tab
- (2) On the Floor Plan Viewer, choose the **Show Details** icon to the upper right of the floor plan.

#### Prepare the Space Form for Editing

|      | e: 220                                          |                 |         |                   |                  |           | Print Q Help  |  |  |  |
|------|-------------------------------------------------|-----------------|---------|-------------------|------------------|-----------|---------------|--|--|--|
| K    | General                                         | Contact Details | Graphic | Notes & Documents | Calendar Details | Calen 🕨 🕇 | Revise More x |  |  |  |
| (Red | (Required): General Information for this Space. |                 |         |                   |                  |           |               |  |  |  |
| =    | Gener                                           | al              |         |                   |                  |           |               |  |  |  |
|      | ID 7238                                         |                 |         | Status Active     |                  | Imag      | e             |  |  |  |
|      |                                                 |                 |         |                   |                  | _         |               |  |  |  |
|      | * N                                             | lame 220        |         |                   |                  |           |               |  |  |  |

(2) If the "Activate" buttons are already visible, then the record status is "Draft" and is ready to edit: Save Save & Close More Activate х

#### Automated Clean-up When an Appointment Ends

If a person's appointment has ended, their Primary and Secondary Location assignment(s) will automatically be deleted from the system. Department, Building, and Cluster Responsible Person contacts will remain, and must be removed manually.

#### **Overview - Workpoint Location and Occupancy**

#### Workpoints and Locations

Workpoints are spaces assigned to individuals and are intended for regular occupancy or use (i.e. offices, cubicles) and count towards a department's vacancy report. Non-workpoints are spaces that are intended for specific task use (labs, conference rooms, mechanical rooms, special class labs) and do not count towards a department's vacancy report. (Capacity for non-workpoints is set at and should remain at 0, even though individuals can be assigned to the room as primary/secondary locations).

For PI/Cluster information, use the Cluster Allocations section next to Responsible Department Allocation section (or use the Cluster actions in the Space Manager). DO NOT use Primary, Secondary or Check-in Locations to indicate a PI/Cluster presence.

Below are instructions for editing the four areas related to assigning people to on-campus locations (Primary Location (A) Secondary Location (B), Occupancy (C), and Check-in Location (D)).

| Space: 220                                                                                   | 📇 Print 🔮 Help                            |
|----------------------------------------------------------------------------------------------|-------------------------------------------|
| General Contact Details Graphic Notes & Documents Calendar Details Calendar Includes Reports | Audit Activate Save & Close More x        |
| (Required): General Information for this Space.                                              |                                           |
| ● General                                                                                    |                                           |
| Space Measurements                                                                           |                                           |
| Current Use Space Classification                                                             | Find   Clear                              |
| Responsible Department Allocation Find                                                       | Cluster Allocations Find   Remove         |
| People - Primary Location Find   Remove                                                      | People - Secondary Location Find   Remove |
| Expect 1 total found Show: 10  I Last Name First Name Full Name Work Phone Email             | total found Show: 10 Show: 10 Show: 10    |
| Mitchell Erik T Erik T Mitchell 858/534-3060 etm@ucsd.edu                                    | No data to display                        |
| People - Check-in Location                                                                   | Find   Remove                             |
| 🕏 0 total found                                                                              | Show: 10 V                                |
| I Last Name First Name Full Name                                                             | Work Phone Email                          |
|                                                                                              |                                           |
| Occupancy                                                                                    | Occupancy Calculation Find   Remove       |
| Occupancy Status Occupied                                                                    | Related Reports -Select-                  |
| Chargeback Status Occupied g. Emergency Capacity                                             | Export 1 total found                      |
| b.Headcount (Other) 0 i. Remaining Vacant 0                                                  |                                           |
| c. Seats Reserved 0 j. Planned Occupancy 0                                                   |                                           |
| d. Seats Allocated 1 k. Planned Vacancy 0                                                    |                                           |
| e. Capacity 1                                                                                |                                           |
|                                                                                              |                                           |
| Details                                                                                      | UC Details                                |
| Research Neighborhood Add   Add Neighborhood   Remove Neighborhood                           | Location Status                           |

When working with Locations (A, B), remember to review Occupancy (C).

#### People Data - Sources

People data is primarily pulled in from the Employee Activity Hub (UC Path), Student Activity Hub (SAH), and the Affiliates Table.

#### **Remote Locations**

A person's Remote Location Is not captured in Tririga at this time. 100% Remote people will be flagged as a part of phase 2 AB119/Tririga development. Completion is anticipated in March 2023.

# Space Form - Assign or Unassign Individual People to Locations

Use Primary and Secondary Locations for Occupancy Calculations. Use Check-in Location for field workers, or those with constantly changing or on-demand work at a variety of locations.

#### People – Primary Location

All people in Tririga are allowed only one Primary Location, usually an office workpoint assigned by the person's primary or 'home' department (but can be a non-office or non-workpoint space if no office is assigned). The Primary Location people count against occupancy calculations when it is a workpoint. *DO NOT use Primary Location to indicate a PI/Cluster presence.* 

To preserve the rule of only one Primary location per individual, when you assign a person with an already existing Primary Location to a new Primary Location, it will remove them from the older Primary Location automatically. If this is a concern for you, use the Space Manager and check the **Display Floor Plan for Current Assigned Space** checkbox in the "Select an Action" section to display the current Primary Location for the selected person.

To add people to a Primary Location:

- (1) Select Find . Search by the "preferred name" if a person has one. If a user doesn't have a designated preferred name it will be their full legal name.
- (2) Filter and for the appropriate person. (If you have trouble locating the person, try filtering on the person's email address).
- (3) Check the radio button in front of your selected person, then...
- (4) Select OK

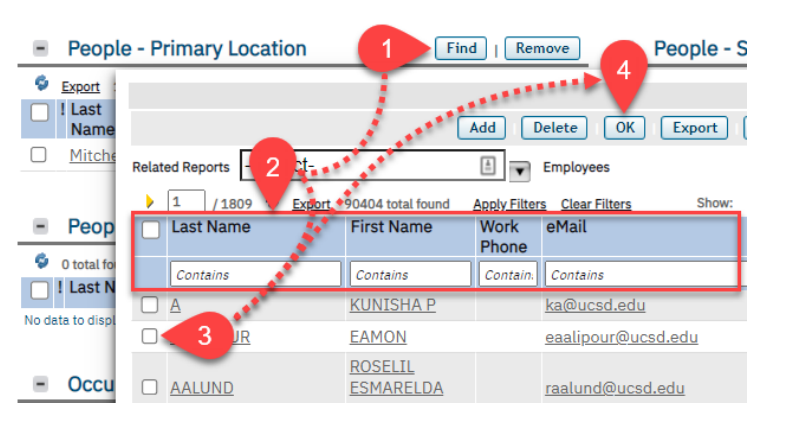

When finished, click either Save Save & Close on the Space Form.

#### People – Secondary Location

All people in Tririga may have any number of Secondary Locations. They are used for subsequent designated locations after the Primary Work Location is identified. These additional seat assignments are usually based on a situational use such as a secondary appointment or project. The Secondary Location people count against occupancy calculations when it is a workpoint. *DO NOT use Secondary Location to indicate PI/Cluster presence.* 

To add People to a Secondary Location, follow the **People - Primary Location** assignment process above, but perform it in the Secondary Location section.

#### Occupancy

This section must be reviewed in conjunction with Primary and Secondary assignments to be able to report on workpoint (office) occupancy and vacancy.

#### **Occupancy Calculation**

Capacity headcount (HC) analysis uses the Primary and Secondary Location occupants and applies to "Workpoint" spaces that are intended for regular assigned occupancy/use (i.e. Offices, Cubicles) and count towards a department's vacancy report (graphic reports available in floor plan viewer, People theme). Check-in HC is excluded from Occupancy Calculation.

#### Edit Occupancy Calculation Fields

Capacity and Total Shared Capacity must be more then 1 for workpoints (offices), and are used to calculate occupancy and vacancy when the space is a workpoint.

| Occupancy                  |                        |   |
|----------------------------|------------------------|---|
| Occupancy Status N/A       |                        |   |
| Chargeback Status Occupied | g. Emergency Capacity  | 0 |
| a.Headcount (Primary)      | 0 h. Overflow Capacity | 0 |
| b.Headcount (Other)        | 0 i. Remaining Vacant  | 0 |
| c. Seats Reserved 0        | j. Planned Occupancy   | 0 |
| d. Seats Allocated         | 0_ k. Planned Vacancy  | 0 |
| e. Capacity                | 0                      |   |
| f. Total Shared Capacity   | 0                      |   |
|                            |                        |   |

- (1) Adjust **e. Capacity** how many individuals can routinely occupy the space at the same time. Capacity for non-workpoints is set at and should remain at 0, even though individuals can be assigned to the room as primary/secondary locations.
- (2) Adjust f. Total Shared Capacity how many individuals can be assigned to share the space while not exceeding the intended capacity at any one time\*.

Then click either Save Close at the upper right corner of the form to finish.

\*For example, a grad student office may have a capacity of 4 (4 desks), but can have a total shared capacity of 8 (8 people share the room, but only 4 can occupy at any given time).

#### Edit Other Optional Occupancy Fields

These Occupancy fields are not calculated against Primary and Secondary Location headcounts.

g. Emergency Capacity is the stated maximum occupancy of the room, if known (often set by the Fire Marshal or other building official). This field is not required.

**h.** Overflow Capacity is how many additional individuals can be assigned to the space in an overflow situation. This field is not required.

#### People – Check-in Location

The Check-in Location section is for people who do not perform a significant concentration of work in a designated space in a building. This could be due to work performed in the field, or constantly changing on-demand work at a variety of locations. The check-in location is where a supervisor or other contact could enable someone to get in touch with the person, or where staff report but not where they perform the majority of their work. The Check-in Location people are excluded from occupancy calculations.

#### DO NOT use Check-in Location to indicate a PI/Cluster presence.

To add people to check-in, follow the People - Primary Location assignment process above, but in the Check-in Location section.

# Space Manager - Assign People

**For Primary Location assignment only.** Space Manager currently does not work for Secondary or Check-In Locations. People are assigned one at a time.

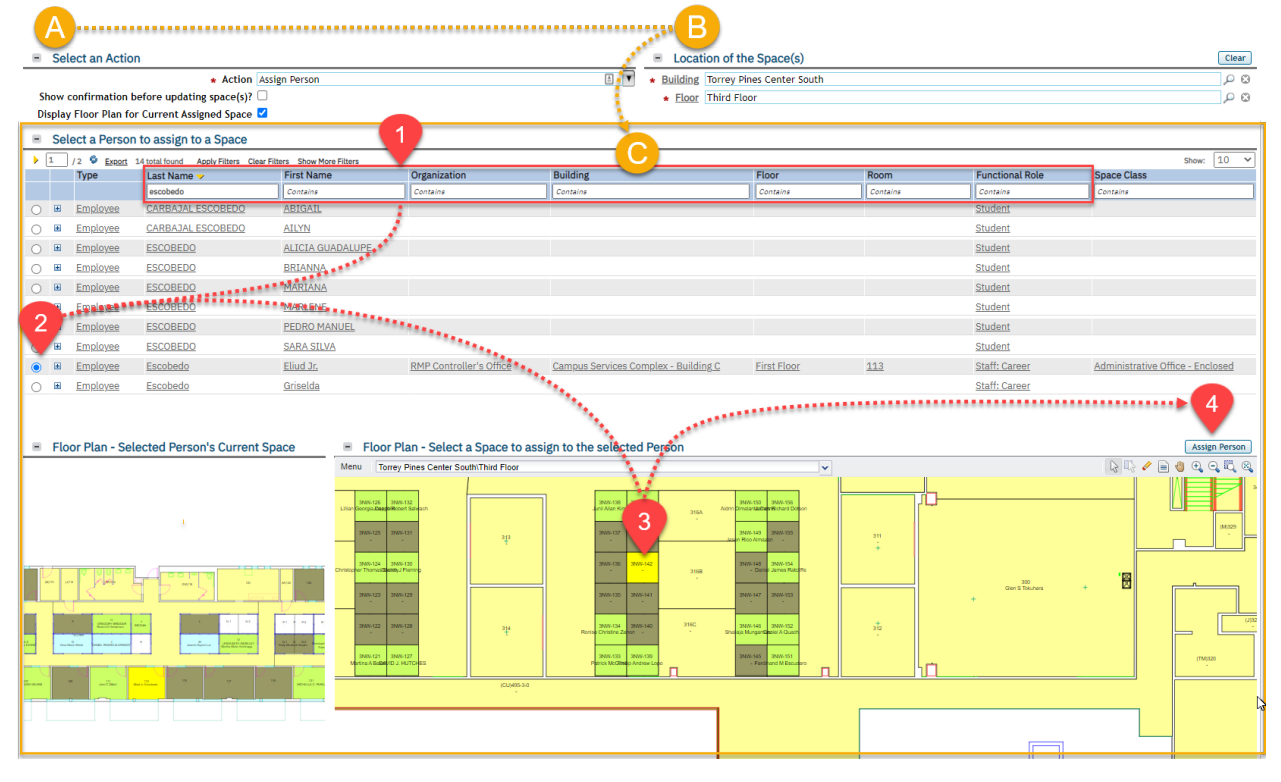

Navigate to the **Space Manager**, and prepare the Space Manager to assign people.

#### A) Choose Space Manager Action

In the Select an Action section, under Action, choose Assign Person.

#### B) Choose Location

In the Location of the Space(s), choose the building and floor.

#### C) Assign Person

- (1) Filter on the chosen terms to limit your choices below the 80,000+ people in the Employee Activity Hub. Filter options include Name and Functional Role (from UC Path)
- (2) Check the boxes in front of the person to assign.
- (3) Select the designated space in the floor plan.
- (4) Click Assign Person to the right to assign the person. Repeat as needed.

To preserve the rule of only one Primary location per individual, when you assign a person with an already existing Primary Location to a new Primary Location, it will remove them from the older Primary Location automatically. If this is a concern for you, check the **Display Floor Plan for Current Assigned Space** checkbox in the "Select an Action" section to display the current Primary Location for the selected person.

NOTE: Spaces also may be individually edited by using Show Details and clicking a space.

# Space Manager - Unassign People

*For Primary Location un-assignment only.* Space Manager currently does not work for Secondary or Check-In Locations. Several people may be unassigned at once.

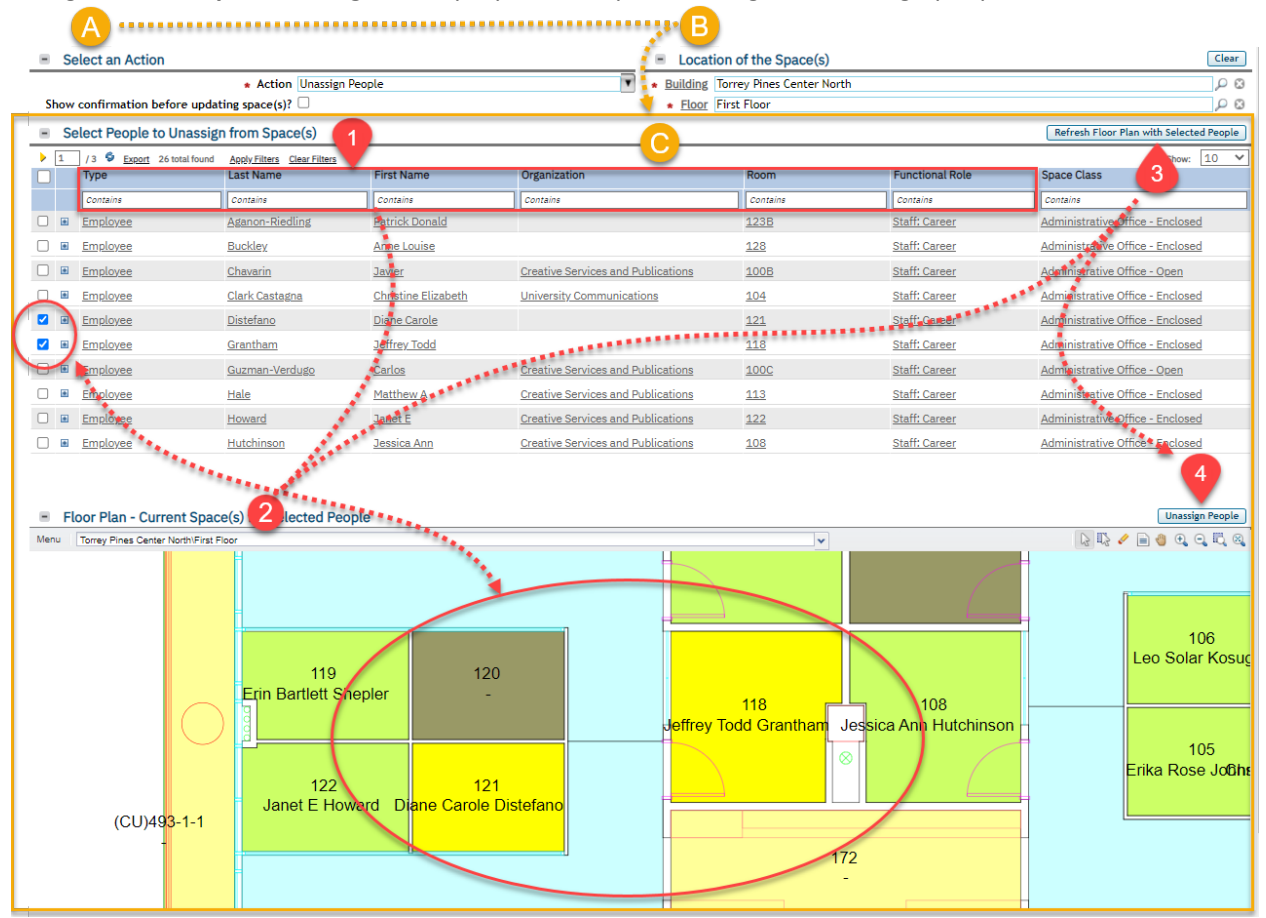

Navigate to the **Space Manager**, and prepare the Space Manager to unassign people.

#### A) Choose Space Manager Action

In the Select an Action section, under Action, choose Unassign People.

#### B) Choose Location

In the Location of the Space(s), choose the building and floor.

#### C) Unassign Person

- (1) Filter on the chosen terms to limit your choices below the 80,000+ people in the Employee Activity Hub. (Filter options include Name and Functional Role from UC Path)
- (2) Designate people **OR** locations to unassign
  - a. People check the boxes in front of the person(s)
  - b. Location select the designated space(s) in the floor plan.
- (3) To highlight checkbox choices (2a) on the floor plan, select **Refresh Floor Plan with Selected People** to the upper right of the person list.
- (4) Click Unassign People to the upper right right of the floor plan, to finish.

# Assign Department Contacts and Roles

Use the sidebar menu: Portfolio > Organizations > Departments > [select department] > Employees and Contacts tab.

#### Add a Department Contact

- (1) Choose Add People to the right.
- (2) Filter for the contact. If it is a common name, filter on the eMail field.
- (3) Check the box in front of the name
- (4) Click OK

#### General Employees & Contacts Contracts Space Details Club Activate Save Save se More x (Optional): List of Employees for this Department Contacts le | Remove Ø total found Show: 10 I Role Primary Organiza ta to displat Employees e OK Export Cancel Related Reports -Select--Select Export 15 total found I Last Name First Nam Clear Filters Show 50 unct eMail Work Phone Contains Contains onta um Lee ung B tude Tania Aleksanian sblee@ucsd.edu Con

#### Add a Role to a Contact

Department **Roles** are assigned to the department, and people are assigned to Roles. An individual may occupy more than one Role. Available roles include:

- Business Unit Manager Must have one. Only one allowed per department •
- Space Manager Must have one. May have several for a department
- HR Contact Not required.

More roles can be created on request Have your VC space management team contact FSIM.

To add a Role:

- a role assigned.
- (2) In the Contact Role popup, choose **Find** in the Role section
- (3) Check the box in front of the desired contact role.
- (4) Click OK
- (5) Click either to finish Save & Close Save

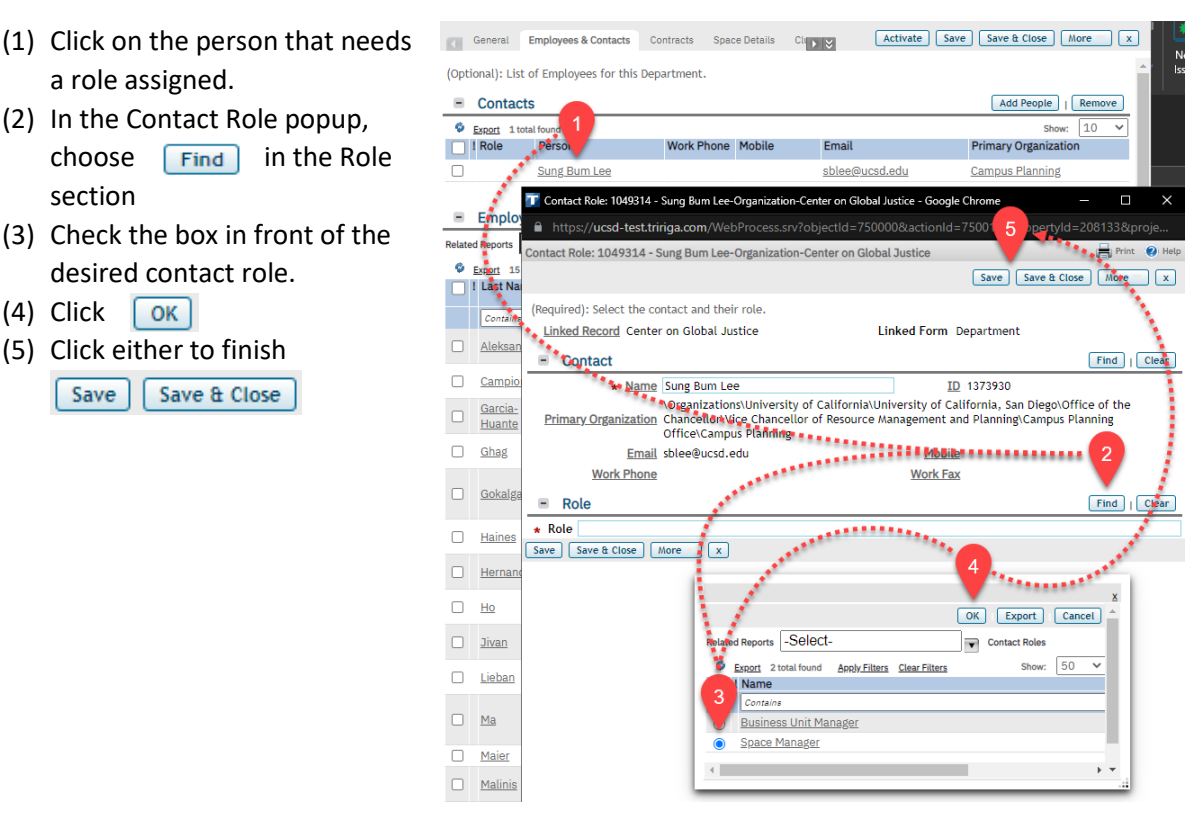

Page 9 of 10

# Creating and Editing Clusters

Clusters are sub-department groups of people, space, funding, and research activity that may cross departmental boundaries. As noted above, PI/Cluster presence should be identified using Cluster Allocations. DO NOT use Primary and Secondary Location workpoints to indicate a PI/Cluster presence.

#### Create and Assign a Responsible Person to a Cluster

Use the sidebar menu: Portfolio > Organizations > Clusters > General tab:

| Partfalia / Organizations /                                                                                                    | ks              |
|----------------------------------------------------------------------------------------------------|-----------------|
| Fortibilo 7 Organizations 7                                                                                                    | ks              |
| Clusters - Active 📝 Open In New Window 📳 Add to Bookmarks 📓 My Bookma                                                                                                    |                 |
| Clusters - Active                                                                                                    |                 |
| T Cluster: - Google Chrome                                                                                                    | rt              |
| Related Reports -Select- https://ucsd-stage-old.tririga.com/proc/WebProcess.srv?objectId=750000&actionId=75                                                                                                    |                 |
| 1 / 249 🔮 2484 tot Cluster:                                                                                                    | ~               |
| ID General Cluster Allocations Cluster Allocations Graph Allocatin 5 Create Draft x ble Person                                                                                                    | R               |
| Contains                                                                                                    | ][c             |
| 1004095 (Required): General Cluster Information. IRANDA AARONS                                                                                                    | G               |
| 2 General                                                                                                    | <u>SI</u><br>Pl |
| D Status n Isaac Abarbanel                                                                                                    | P               |
| 8 8 1 2 * Name 1 2 * Name                                                                                                    | SI              |
| 2 Short Name Aburto Oropeza                                                                                                    | M               |
| 10 Hierarch, Path S. Acampora                                                                                                    | El              |
| 11 Aceves                                                                                                    | Pe              |
|                                                                                                    | <u>P</u> s      |
| Barrier Bernan Bernan B | Bi              |
| 4352 Organization Type Cluster                                                                                                    | Bi              |
| * Responsible Organization P 🕄 * Responsible Person P 🕄                                                                                                    |                 |
| Create Draft   x                                                                                                    |                 |

- (1) Add a Cluster.
- (2) Create a unique name.\*
- (3) Add a Responsible Organization (magnifying glass  $\rho$  , search and filter for the department name, choose by selecting checkbox in front, then  $\sigma$  ).
- (4) Add a Responsible Person, using the same methods as for assigning a Primary Location for a person. (magnifying glass , search and filter for person, choose by selecting the checkbox in front of the name, then or ).

Once a draft is created, open it and choose either Save Save & Close to complete the new Cluster.

\* NOTE: Research Clusters names should be LAST NAME, FIRST in all-caps, and add a clarifying suffix to all identical names if they need to point to distinctly different activities. Clusters may also denote grouped activity other than research-focused and -funded efforts.

#### Edit a Cluster's Responsible Person

(1) Within the Cluster Form under **Responsible Person**, click on the magnifying glass  $\rho$ , search and filter for the person, choose by selecting the checkbox in front of the name, then ok

Finish by choosing either Save Save & Close on the Cluster Form.